## ポップアップ許可設定

 Microsoft Edge のウインドウ右上の『×』ボタンのすぐ下にある『…』を左クリックし、表示された メニューから『設定』を左クリックします。

|                             |     |          |                        |   |       | D        | × |
|-----------------------------|-----|----------|------------------------|---|-------|----------|---|
|                             |     |          | í.                     |   | Ē     |          |   |
|                             | C   | 3        | 新しいタブ(T)               |   |       | Ctrl+T   |   |
|                             | E   | 5        | 新しいウィンドウ(N)            |   |       | Ctrl+N   |   |
|                             | 5   | n ele    | 新しい InPrivate ウィンドウ(I) |   | Ctrl+ | Shift+N  |   |
| /licrosoft                  |     |          | Х-Ц -                  | - | 100%  | +        | 2 |
|                             | Ę   | Ē        | お気に入り(O)               |   | Ctrl+ | Shift+O  |   |
|                             | G   | È        | コレクション(E)              |   | Ctrl+ | -Shift+Y |   |
|                             | 0 S | )        | 履歴(H)                  |   |       | Ctrl+H   |   |
|                             | 7   | <u> </u> | ダウンロード(D)              |   |       | Ctrl+J   |   |
|                             | E   | 3        | アプリ(A)                 |   |       |          | > |
|                             | <   | 3        | 拡張機能(X)                |   |       |          |   |
| a K                         | e   | 5        | 印刷(P)                  |   |       | Ctrl+P   |   |
| Amazon 楽天市場                 | G   | 2        | Web キャプチャ(W)           |   | Ctrl+ | -Shift+S |   |
|                             | e   | 2        | 共有(R)                  |   |       |          |   |
|                             | ą   | Ć        | ペ−ジ内の検索(F)             |   |       | Ctrl+F   |   |
| TACEBOOK twitter            | A   | ŋ        | 音声で読み上げる(U)            |   | Ctrl+ | Shift+U  |   |
|                             |     |          | その他のツール(L)             |   |       |          | > |
|                             | 5   | 3        | 設定(S)                  |   |       |          |   |
|                             | ?   | D        | ヘルプとフィードバック(B)         |   |       |          | > |
|                             |     |          | Microsoft Edge を閉じる(M  | ) |       |          |   |
| ナルファイナンス … 検索結果のみ表示 🗸 🖫 🚍 🗸 |     |          |                        |   |       |          |   |

(2) 画面左側のメニューにある『Cookie とサイトのアクセス許可』を左クリックし、表示された画面の 『ポップアップとリダイレクト』を左クリックします。

|              | ② 設定 × +                                                                                                    |                                                          |    | - | 0 | × |
|--------------|----------------------------------------------------------------------------------------------------|----------------------------------------------------------|----|---|---|---|
| $\leftarrow$ | → C A C Edge   edge://settings/cd                                                                                                    | intent                                                   | τõ | Ē |   |   |
|              | 設定                                                                                                    | <b>すべてのアクセス許可</b><br>すべてのサイトに適用されるアクセス許可                 |    |   |   |   |
|              | Q         設定の検索           (2)         プロファイル                                                                                                    | <ul> <li>場所<br/>意に確認する</li> </ul>                        |    |   | > |   |
|              | <ul> <li>ご フライバシー、検索、サービス</li> <li>③ 外観</li> <li>□ 1スタート1、1ホーム1、および1新想1タブ</li> </ul>                                                                                                    | <ul> <li>カメラ<br/>常に確認する</li> </ul>                       |    |   | > |   |
|              | <ul> <li>ご ナイモーマロ として (mind アア)</li> <li>ご ナイモー マロ として (mind アア)</li> <li>ご ナイモー マロ として (mind アア)</li> <li>ご オイモー マロ として (mind アア)</li> <li>ご オイモー (mind アア)</li> <li>ご オイモー (mind アア)</li> <li>ご オイモー (mind</li></ul> | <ul> <li>マイク<br/>常に確認する</li> </ul>                       |    |   | > |   |
|              | □ 既定のブラウザー                                                                                                    | (・・) モーション センサーまたは光センサー<br>サイトでのモーション センサーと光センサーの使用を許可する |    |   | > |   |
|              | 巻 ファミリー セーフティ<br>A <sup>7</sup> 言語                                                                                                    | ○ 通知<br>常に確認する                                           |    |   | > |   |
|              | <ul> <li>ワリンター</li> <li>ロ システム</li> <li>いたっしょうから</li> </ul>                                                                                                    | JavaScript<br>許可済み                                       |    |   | > |   |
|              | <ul> <li>         のたいリビンド         <ul> <li>             スマートフォンとその他のデバイス</li></ul></li></ul>                                                                                                    | ス イメージ<br>すべて表示                                          |    |   | > |   |
|              | <ul> <li>Microsoft Edge について</li> </ul>                                                                                                    | (2) ポップアップとリダイレクト<br>ブロック済み                              |    |   | > |   |
|              |                                                                                                    | 回 広告<br>ブロック済み                                           |    |   | > |   |
|              |                                                                                                    | () パックグラウンド同期                                            |    |   | > |   |

(3) 『許可』の右にある『追加』を左クリックします。

| □ □ □ □ □ □ □ □ □ □ □ □ □ □ □ □ □ □ □                            |                              |    | -  | ο  | × |
|------------------------------------------------------------------|------------------------------|----|----|----|---|
| $\leftarrow$ $ ightarrow$ $\ref{edge}$ $\ref{edge}$ $\ref{edge}$ | settings/content/popups      | to | Ē  |    |   |
| 設定                                                               | ← サイトのアクセス許可 / ポップアップとリダイレクト |    |    |    |   |
| Q. 設定の検索                                                         |                              |    |    |    | _ |
| ⊜ プロファイル                                                         | ブロック (推奨)                    |    |    | D  |   |
| 🖞 プライバシー、検索、サービス                                                 |                              |    |    |    |   |
| ④ 外観                                                             | ブロック                         |    | 追加 | þA |   |
| 🖾 [スタート]、[ホーム]、および [新規] タブ                                       | 这一切之外 在开了 1 年升 ↓             |    |    |    |   |
| Ⅰ 共有、コピーして貼り付け                                                   | 3200C10/C2111060236.270      |    |    |    |   |
| 🕞 Cookie とサイトのアクセス許可                                             |                              |    |    |    |   |
| 🕞 既定のブラウザー                                                       | 5+ PJ                        |    | 追/ | JH |   |
| ⊥ ダウンロード                                                         | 追加されたサイトはありません               |    |    |    |   |
| ※ ファミリー セーフティ                                                    |                              |    |    | _  |   |

(4) 画面の "サイト』に以下の表の URL を入力します。入力は 1URL ずつ行い、入力が完了したら 『追加』 ボタンを左クリックします。3URL の登録が必要なため、計3回実施してください。

| של<br>שור<br>htt | アトの追加<br>ps://bid.keiyaku.city.sakai.lg.jp<br>追加 キャンセル | × |            |
|------------------|--------------------------------------------------------|---|------------|
| No               | URL                                                    |   | 説明         |
| 1                | https://bid.keiyaku.city.sakai.lg.jp                   |   | 電子調達システム   |
| 2                | https://ppi.keiyaku.city.sakai.lg.jp                   |   | 入札情報公開システム |
| 3                | https://dts.keiyaku.city.sakai.lg.jp                   |   | 電子登録システム   |

(5) 入力した3つのURL が許可一覧に追加されていることを確認します。

| 許可 |                                      | 追加 |
|----|--------------------------------------|----|
| C  | https://bid.keiyaku.city.sakai.lg.jp |    |
| ٥  | https://dts.keiyaku.city.sakai.lg.jp |    |
| C  | https://ppi.keiyaku.city.sakai.lg.jp |    |

以上でポップアップ許可登録は完了です。